# 1. Aanpassen van uw werkomgeving

| 1000 |  |
|------|--|
|      |  |

In *Windows* 7 kunt u allerlei standaardinstellingen van het besturingssysteem zelf wijzigen. In de bonushoofdstukken bij het boek **Windows** 7 voor senioren deel 1 (ISBN 978 90 5905 166 9) heeft u bijvoorbeeld geleerd hoe u een andere achtergrond voor het bureaublad of een nieuwe schermbeveiliging kunt kiezen. Maar er is meer mogelijk.

*Windows 7* zit vol met allerlei handigheidjes die het werken met de computer kunnen versnellen. U kunt bijvoorbeeld *snelkoppelingen* naar programma's die u vaak gebruikt, op uw bureaublad plaatsen. U hoeft dan alleen maar te dubbelklikken op zo'n pictogram om het programma te starten.

U kunt zo'n snelkoppeling ook in de taakbalk plaatsen. Daar hoeft u slechts één keer te klikken om het programma te starten.

Ook kunt u zelf bepalen of u de taakbalk altijd wilt zien, of juist wilt verbergen als u met een programma bezig bent. Daarnaast kunt u uw bureaublad verfraaien met allerlei leuke *gadgets*. Dat zijn kleine programma's met speciale functies.

In dit hoofdstuk leert u meer over het aanpassen van uw eigen werkomgeving.

In dit hoofdstuk leert u:

- snelkoppelingen op het bureaublad plaatsen;
- pictogrammen op het bureaublad ordenen, verplaatsen en verwijderen;
- de taakbalk altijd op de voorgrond laten weergeven;
- snelkoppelingen in de taakbalk opnemen of verwijderen;
- het systeemvak op de taakbalk aanpassen;
- programma's aan het menu Start vastmaken;
- gadgets op het bureaublad plaatsen.

### Set op!

Afhankelijk van de instellingen op uw computer en uw *Windows 7*-versie kunnen de vensters er op uw pc soms anders uitzien dan in de schermafbeeldingen in dit boek. Voor de werkwijze en de handelingen die u gaat uitvoeren, maakt dit echter niets uit.

## **1.1 Bureaublad**

Het bureaublad van *Windows* 7 is het scherm dat u ziet als u de computer heeft gestart en, indien nodig, uw wachtwoord voor uw gebruikersaccount heeft getypt. Het bureaublad wordt ook wel *desktop* genoemd.

#### Zet de computer aan

#### Zet, indien nodig, het beeldscherm aan

#### INST Voer, indien nodig, uw wachtwoord in bij uw gebruikersaccount

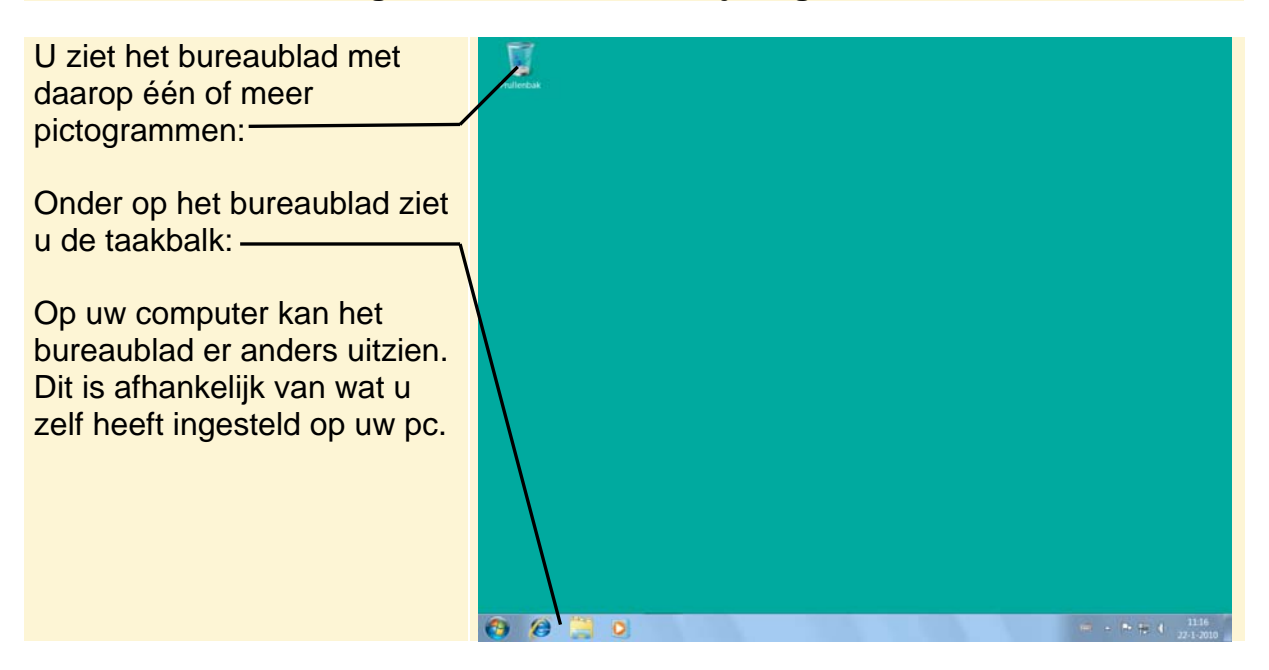

## 1.2 Snelkoppelingen maken

Als u een programma regelmatig gebruikt, is het handig om hiervoor een snelkoppeling op het bureaublad te plaatsen. Dan kunt u het programma snel starten. Zo'n snelkoppeling heeft in *Windows* 7 de vorm van een pictogram: een kleine afbeelding.

Om een snelkoppeling naar een programma te maken, zoekt u eerst het programma op in de programmalijst in het menu Start. U gaat als voorbeeld een snelkoppeling naar het programma *WordPad* maken. *WordPad* vindt u in de map *Bureau-accessoires*:

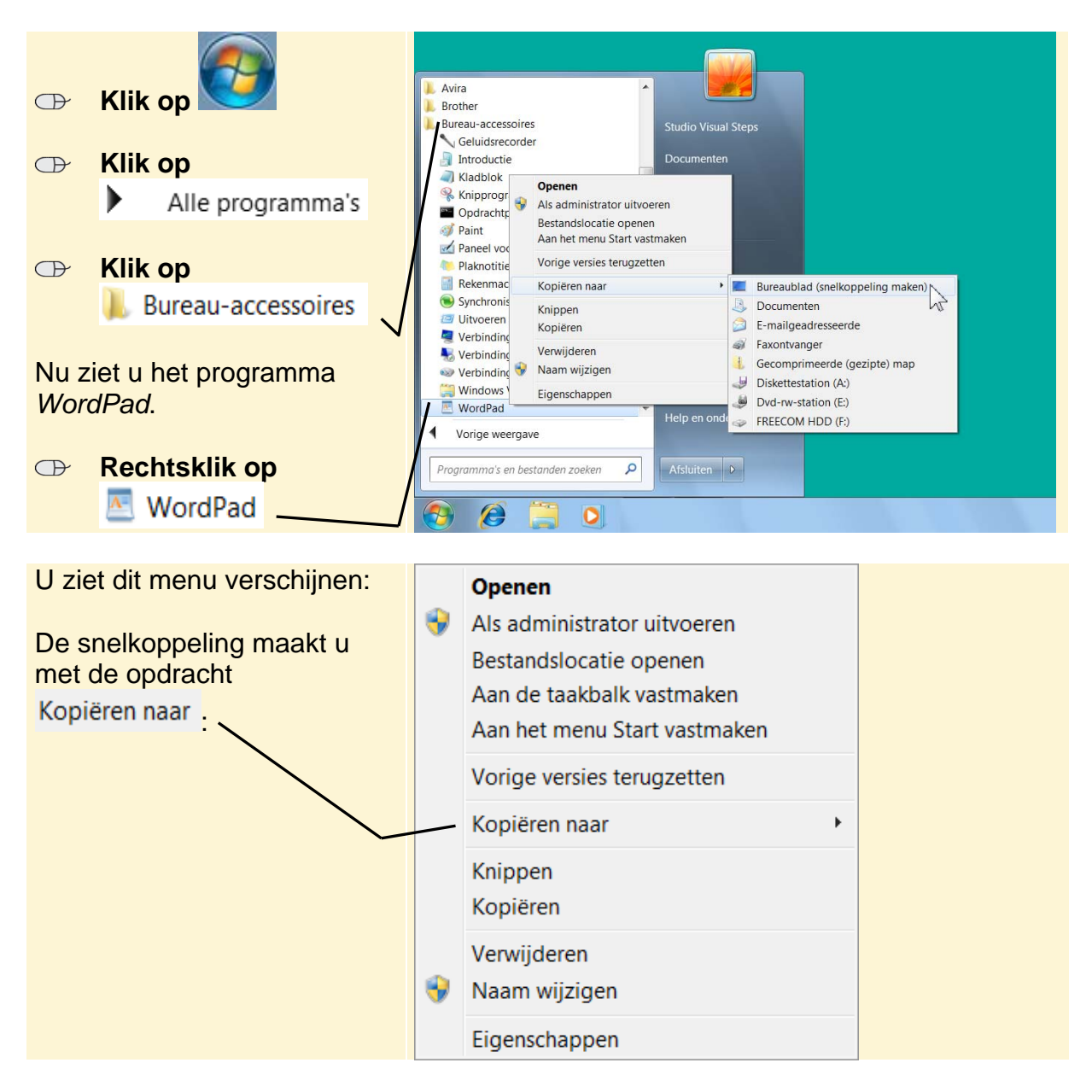

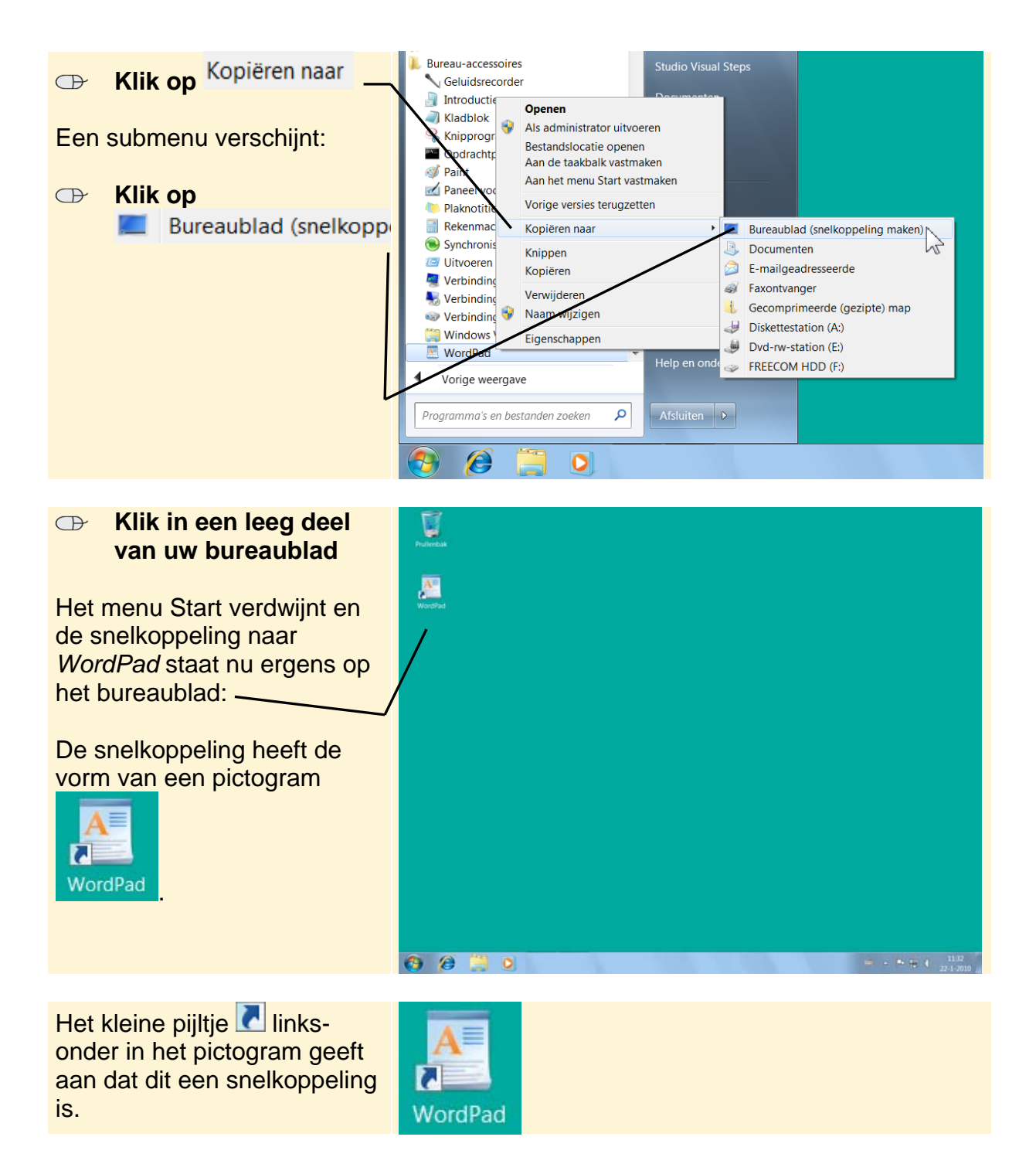

Andere programma's die u vaak gebruikt, kunt u op dezelfde manier aan uw bureaublad toevoegen. Door te dubbelklikken op het pictogram van de snelkoppeling kunt u het programma direct starten.